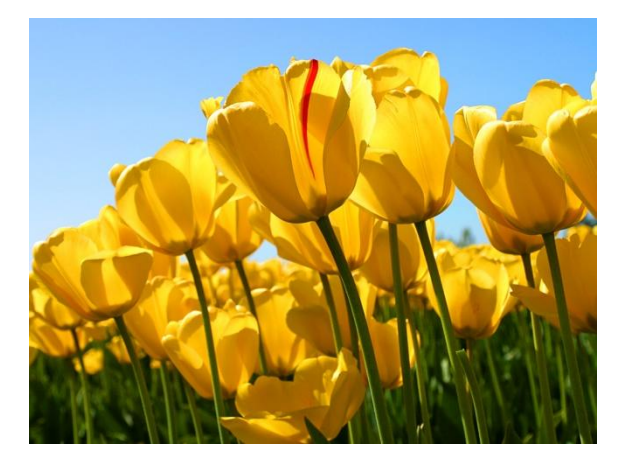

# 社長の猫の手 基礎編

ここでは本プログラムの基本的な機能について説明します。 そして、各機能に共通する使い方についても簡単に説明します。

# 本プログラムの機能について

### 社長の猫の手は単なる見積ソフトでは有りません。 設備工事店の日常業務に必要な伝票のほとんどが本ソフトで作成できます。

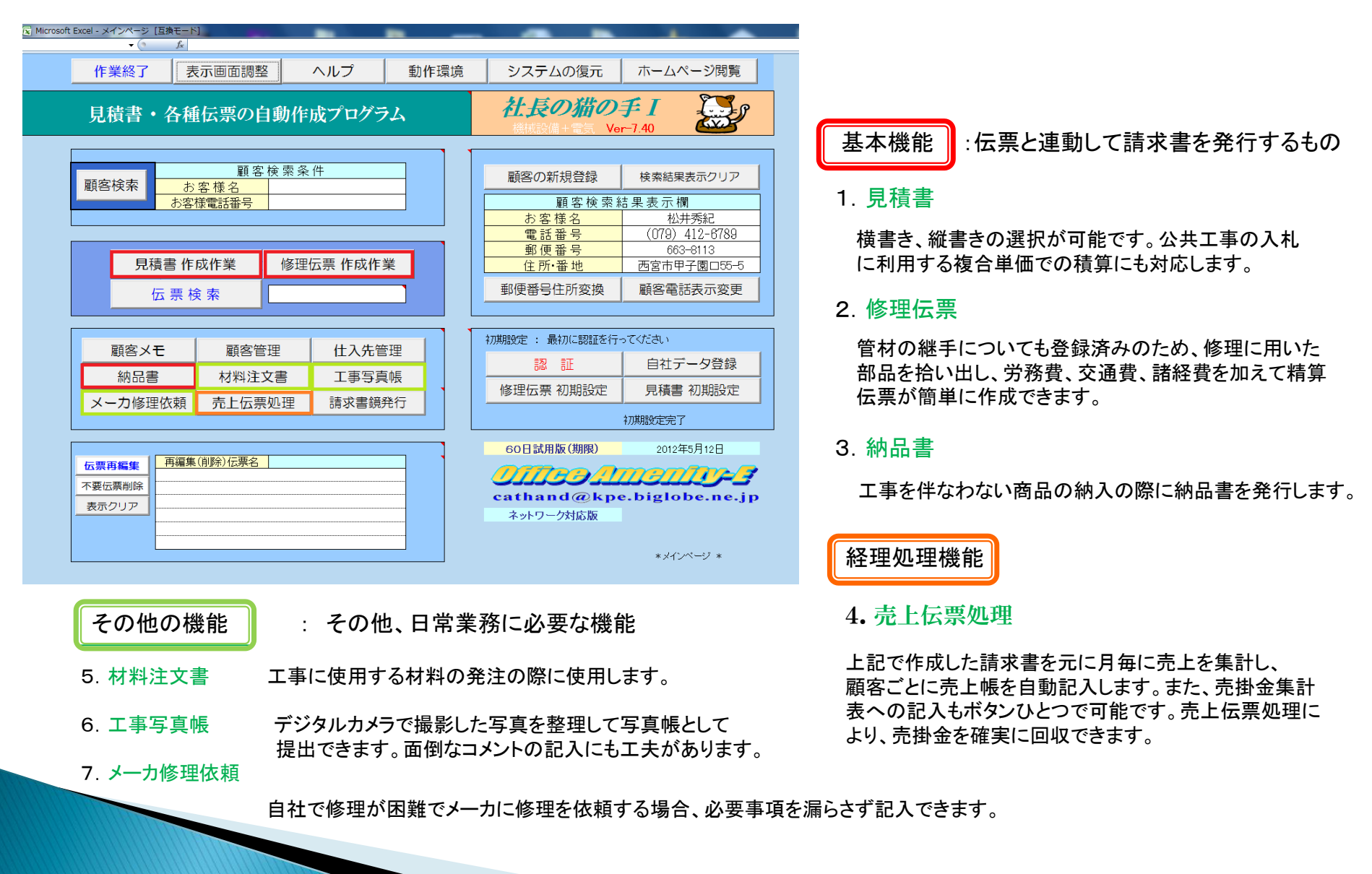

# 1. 基本操作

基本的な伝票作成の流れ(その1)

#### 1. 見積書 (伝票再編集可能)

- 1) 顧客名、電話番号のいずれかを入力し、伝票作成したい顧客を確定します。
- 2) 見積書、原価計算書を作成、保存、印刷します。
- 3) 見積書を修正する場合、または工事完了後に請求書を発行する場合、伝票再編集機能を用いて 見積書の修正、請求書の発行を行います。

#### 2. 修理伝票 及び 3. 納品書 (伝票再編集可能)

- 1) 顧客名、電話番号のいずれかを入力し、伝票作成したい顧客を確定します。
- 2)修理伝票または納品書を作成します。またその伝票を保存、印刷します。
- 3) 伝票作成と同時に請求書の発行を行います。

#### 4. 売上伝票処理

- 1)集計を行う年月を指定し、売上集計を実施します。(売上帳記入処理ボタンを押す) 上記の操作のみで、該当月の請求書を拾い出し、顧客毎に売上帳を自動作成します。 集計表には該当月に売上があった顧客及び、該当月以前に売上があり、繰越残高がある顧客が表示されます。
- 2) 顧客ごとに入金処理を実施し、該当月の売上帳を確定、保存、印刷を行います。
- 3) 売掛金集計表に記入、保存、印刷を行います。

これらの処理により、支払いが滞っている顧客に対して、再請求等の処置を実施し、売掛金の確実な回収を行います。

注)・伝票再編集機能は見積書、修理伝票、納品書、および工事写真帳について再編集が可能です。 ・売掛金集計表への記入はボタン操作ひとつで可能です。売掛金集計表では売上、回収、粗利益の状況をグラフで確認可能です。

### 1. 基本操作

基本的な伝票作成の流れ(その2)

### 5. 材料注文書

- 1) 注文する材料を使う現場名として工事対象顧客を確定します。
- 2) 材料を注文する仕入先を予め登録した仕入先リストから確定します。
- 3) 材料選択機能を利用して注文したい材料を選択記入します。
- 4)確定した材料注文書を保存、印刷、ファックスまたは電子メールで注文します。

### 6. 工事写真帳 (伝票再編集可能)

- 1)パソコン上に保存した写真を選択し、アルバムに貼り付けます。(1~3枚)
- 2) 写真のコメントを必要に応じて記入します。(定型文は選択記入)
- 3) 改ページし、同様の1)、2)の作業を繰り返します。
- 4) 写真帳の表紙を登録します。保存、印刷を実施します。(表紙のタイトルが保存名になります)

備考)工事写真帳のみ、最初に顧客を確定するという操作が不要です。

### 7.メーカ修理依頼書

- 1)修理依頼する顧客を顧客検索機能を用いて確定します。
- 2)修理を依頼する仕入先を予め登録した仕入先リストから確定します。
- 3)修理に必要な情報を書式に従って記入します。(機器の型式など不明な時、写真貼付も可能です)
- \_4)確定したメーカ修理依頼書を保存、印刷、ファックスまたは電子メールで修理依頼します。

# 2. 共通操作 2-1 顧客検索および顧客管理機能

顧客検索:各種伝票作成時、どの顧客に対して伝票を作成するかをはじめに設定する必要が有ります。

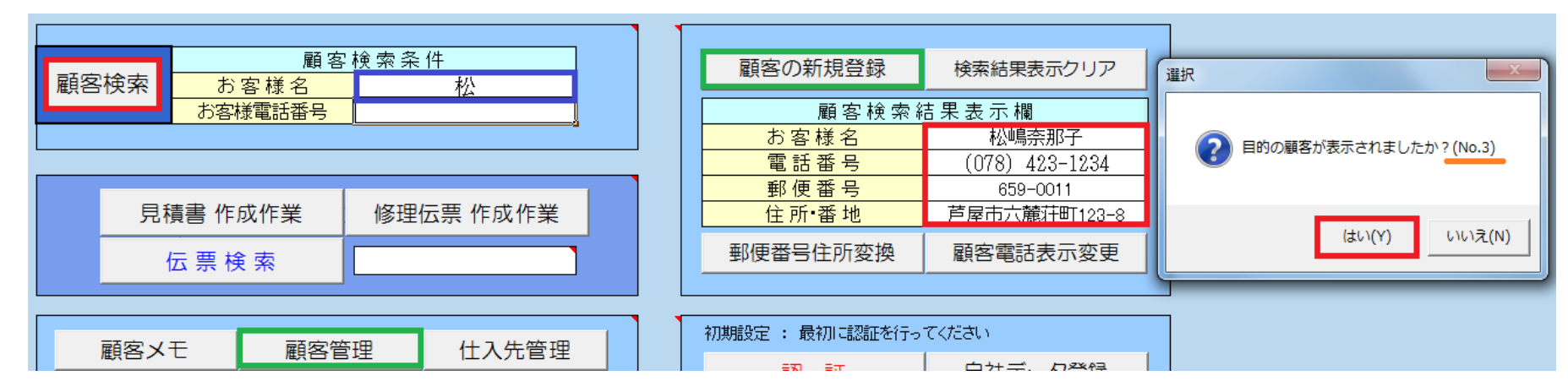

1) 伝票を作成したい顧客名の一部、または電話番号を入力し、顧客検索ボタンを押します。

2)該当する顧客が顧客検索結果表示欄に表示されます。

3)目的の顧客が表示されましたか?(No.?) に対して はい(Y)を押します。

備考)

・顧客名で検索する場合、登録されている顧客名の一部で検索するのが簡単です。

例では 松 を条件として入力し、松嶋という結果が表示されました。

山田始建築設計事務所 → 山田、始、設計 など 正式名称を入力しなくてもその一部で検索出来ます。

電話番号が判っている場合、半角数字のみを市外局番から入力し、検索すれば該当顧客が即座に表示されます。

(078) 423-1234 **→** 0784231234

・顧客の新規登録は、顧客検索結果表示欄に直接入力し、顧客の新規登録ボタンで登録することも可能です。また別な方法として、顧客管理ボタン を押して顧客データをまとめて登録することも可能です。

•郵便番号住所変換機能

郵便番号 6590011 (半角数字のみ)を入力して 芦屋市六麓荘町 と変換できます。また、その逆の場合、住所 芦屋市六麓荘町 を入力 して郵便番号住所変換ボタンを押すと 郵便番号 659-0011 を表示できます。この場合、番地 123-8 は入力しない状態で変換機能を利用 する必要が有ります。郵便番号変換機能を初めて利用する場合、すこし時間がかかりますが問題有りません。検索終了までお待ちください。 ・顧客検索 3) で 目的の顧客が表示されましたか? (No.?) の ? は顧客管理ボタンで表示される顧客データの番号を示します。

顧客データを修正等行う場合に利用します。

# ・顧客管理機能 : 請求書発行と同時に自動記入される顧客メモ機能とは?

#### ・メインページの 顧客メモ ボタンを押すと表示されます。

・請求書発行時に 顧客メモに記入する を選択すると請求書の内容が下記のように自動的に記録されます。

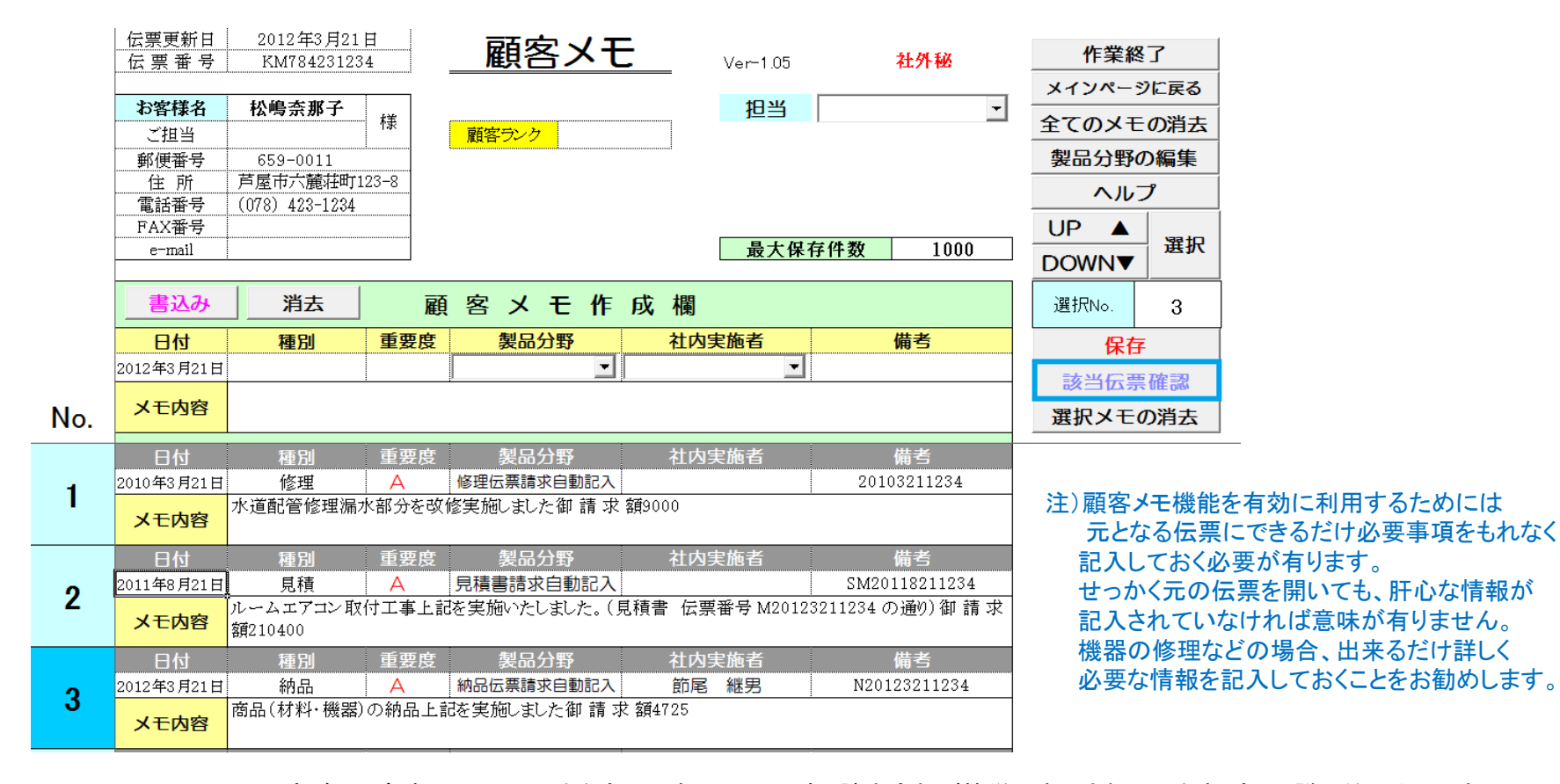

・顧客ごとの病院のカルテのようなものです。日付、内容、請求金額が簡単に表示されています。もっと詳しく知りたいとき、 該当伝票確認 ボタンを押すと、請求書の元となる伝票(見積書、修理伝票、納品書)にさかのぼって内容確認が出来ます。

・お客様から修理依頼の電話が掛かってきた場合など、数年前に工事した内容でも自動保存されているため、即座にメーカー名型式、修理の履歴などを把握できる為、場合によっては "そろそろ買い替えたらどうでしょう?"といった会話も可能です。

### 2. 共通操作 2-2 伝票再編集機能

伝票検索と伝票再編集について

注)すこし内容が詳しくなるため、最初は読み飛ばしてもかまいません。 12ページへお進みください。

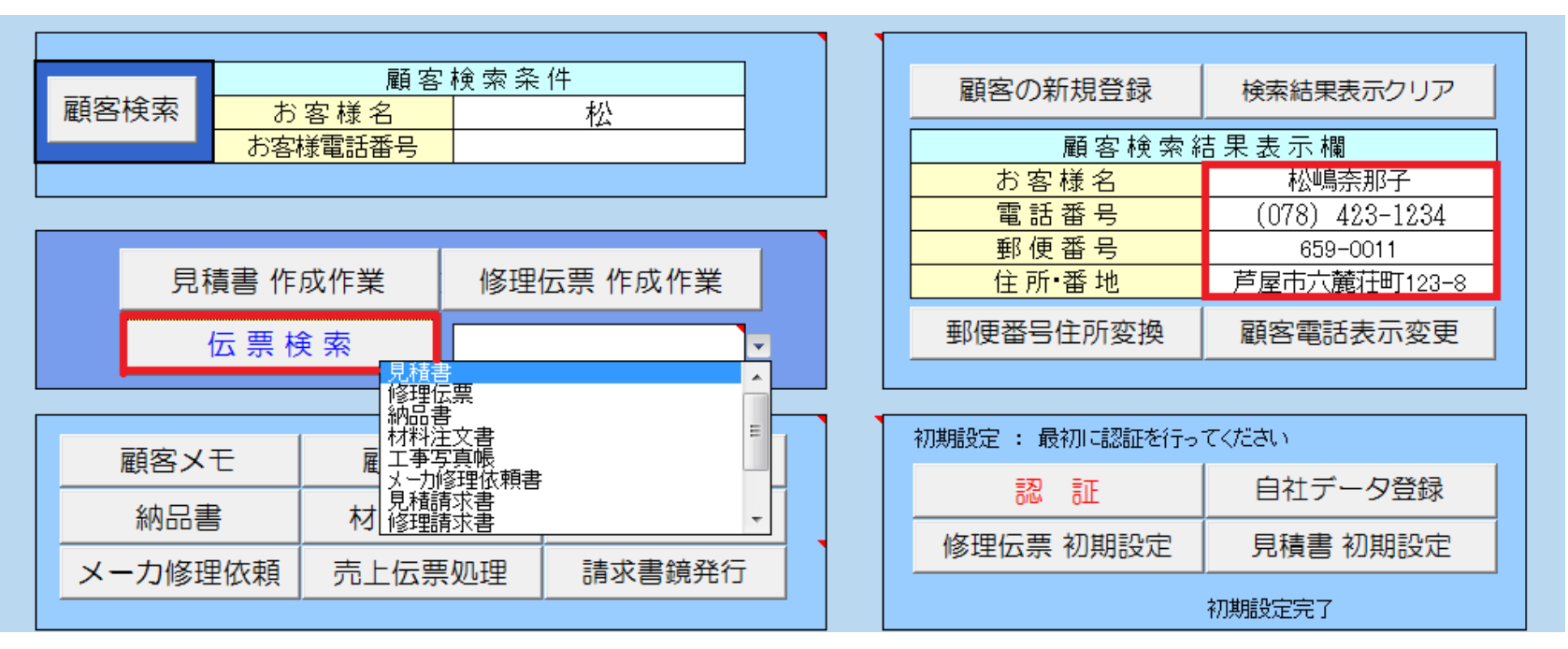

伝票検索とは以前に作成した全ての伝票を対象に検索、確認が出来ます。 伝票再編集は検索した伝票を再度編集する機能であり、見積書、修理伝票、納品書、工事写真帳が再編集可能です。

例として、以前に作成した見積書を検索し、再編集する方法を紹介します。

1) 顧客検索機能で伝票を作成したい顧客を確定します。

2) 伝票検索ボタンの右隣のドロップダウンリストから検索(再編集)したい伝票を選択し、伝票検索ボタンを押します。

3)検索対象時期を指定し、OKボタンを押します。

| 日付入力(例2007年3月10以降を検索する場合: 2007/03/ | 1 🤋 🗙 |
|------------------------------------|-------|
| 検索対象時期(~以降)を入力して下さい                |       |
| 2010/2/12                          |       |
| ОК                                 | キャンセル |

# 検索対象時期に該当する伝票が伝票再編集欄に表示されます

|       |                                                   | 1 | 選択                                    |
|-------|---------------------------------------------------|---|---------------------------------------|
| 伝票再編集 | 再編集(削除)伝票名                                        |   |                                       |
|       | <u>C:¥伝票処理¥保存データ¥見積書保存¥M20105181234.×Is</u>       |   |                                       |
|       | <u>C:¥伝票処理¥保存データ¥見積書保存¥M20106211234.×Is</u>       |   | 目的の伝票が表示されましたか?                       |
| 表示クリア | <u>C:¥伝票処理¥保存データ¥見積書保存¥M20113211234.×Is</u>       |   |                                       |
|       | <u>C:¥伝票処理¥保存データ¥見積書保存¥M20115211234.×Is</u>       |   |                                       |
|       | C:¥伝票処理¥保存データ¥見積書保存¥M20116141234.xls              |   | · · · · · · · · · · · · · · · · · · · |
|       | <mark>C:¥伝票処理¥保存データ¥見積書保存¥M20117211234.xls</mark> |   | (はい(Y) いいえ(N)                         |
|       |                                                   |   |                                       |

| Microsoft Excel                       |
|---------------------------------------|
| 編集したい伝票を選択してください。なお、有効なボタンは 見積書の再編集 ま |
| たは 伝票の再編集、不要伝票削除 のみです。                |
| ОК                                    |
|                                       |

備考)

- ・伝票再編集欄は6行しかありませんので該当する伝票が6個以上ある場合、目的の伝票が表示されましたか? という問いが 表示されます。目的とする伝票が表示されていない場合、いいえ(N)を選択します。
- ・伝票再編集欄の表示形式は保存場所(C:ドライブ)、保存先ホルダ(¥伝票処理¥保存データ¥見積書保存¥)、保存ファイル名 (M20117211234.xls) を示しています。
- ・上記の例における保存ファイル名(M20117211234.xls)はM:見積書、2011:西暦2011年、721:7月21日、1234:顧客電話番号下4桁 を示しています。この構成を理解した上で表示された該当伝票の中から再編集したい伝票を選択します。

# 再編集したい伝票が表示されました

### 伝票内容を確認し、見積書の再編集ボタンを押します

| 🖌 Microsoft Excel - <u>M20117211234</u> [互換モード]                                                                                                    |                                                                                |               |       | _       | -                                      | _                      |                                      |  |  |  |  |  |  |
|----------------------------------------------------------------------------------------------------|--------------------------------------------------------------------------------|---------------|-------|---------|----------------------------------------|------------------------|--------------------------------------|--|--|--|--|--|--|
| セキュリティの警告 リンクの自動更新が無効にされました                                                                                                    | オプション                                                                          | リンクの更         | 夏新につ  | いての警    | 告が表示される                                | ますが、リンクの更              | 「新は不要です。                             |  |  |  |  |  |  |
| J16 <del>,</del> €                                                                                                    |                                                                                | (エクセル         | 2003D | 場合も別な   | よ表示がでます                                | 「が、同様です)               |                                      |  |  |  |  |  |  |
| No. M20117211234                                                                                                    | 御                                                                              | 見積            | 書     | •       | 発行日 2<br>見積書有効期限 :                     | 2011年7月21日<br>発行日より3ヶ月 | 見積書 集計                               |  |  |  |  |  |  |
| 松嶋奈那子                                                                                                    | ŧ                                                                              | <br>漾         |       | 冷暖房空調・  | 給排水衛生・電気・自                             | 自動制御設備                 | 見積項目選択                               |  |  |  |  |  |  |
| 下記のとおり御見積申                                                                                                    | し 上 げ ま                                                                        |               |       | 建設業許可   | 兵庫県知事(特99)                             | ) 第345678号             | 材料選択                                 |  |  |  |  |  |  |
|                                                                                                    |                                                                                |               |       | 神戸      | アメニティ設                                 | 備株式会社                  | ひページ                                 |  |  |  |  |  |  |
| <u>工事名称</u> <u> て651-0087</u> 神戸市中央区御幸通1-2-3 <u> て651-0087</u> 神戸市中央区御幸通1-2-3 <u> </u> 見積書保存                                                                                                    |                                                                                |               |       |         |                                        |                        |                                      |  |  |  |  |  |  |
| 市 651-0087 神戸市中央区御幸通1-2-3     兄慎書休仔       ルームエアコン取付工事     TEL (078) 901-2345 FAX (078) 901-2346     日君書印刷                                                                                                    |                                                                                |               |       |         |                                        |                        |                                      |  |  |  |  |  |  |
| Line     Line     Line |                                                                                |               |       |         |                                        |                        |                                      |  |  |  |  |  |  |
| 見 植 総 額     ¥ 210,400     取引銀行 猫の手神戸銀行神戸支店     請求書作成       (消費税込み)     当座預金 No.1234567                                                                                                    |                                                                                |               |       |         |                                        |                        |                                      |  |  |  |  |  |  |
|                                                                                                    |                                                                                |               |       |         |                                        |                        |                                      |  |  |  |  |  |  |
| 〒 〒 <sup>1</sup> 1                                                                                                    | Fr     石     村     規格・寸法     数 重     単位     単価     金額     偏 考       1     時期11 |               |       |         |                                        |                        |                                      |  |  |  |  |  |  |
| (治)2.2(0.7~3.3)KW (暖)2.5(0.6~6.1)kW                                                                                                    |                                                                                | 6.7           |       |         | 112,000                                |                        | 原価計算書印刷                              |  |  |  |  |  |  |
| 2 冷媒用被覆銅管(10mm厚) HP-2                                                                                                    | $3 \phi 6.4 \times Mic$                                                        | crosoft Excel |       |         | •••••••••••••••••••••••••••••••••••••• | × '                    | シートクリア                               |  |  |  |  |  |  |
| 3 室内機•室外機取付費                                                                                                    |                                                                                |               |       |         |                                        |                        | メインページに戻る                            |  |  |  |  |  |  |
| 4 消耗雜材                                                                                                    |                                                                                | メインページが表      | 示された  | ら 【伝票再編 | 編集ボタン】 を押(                             | してください                 | 文字サイズ 作業終了                           |  |  |  |  |  |  |
|                                                                                                    |                                                                                |               |       |         |                                        |                        | 日時里の百須住                              |  |  |  |  |  |  |
| 諸経費                                                                                                    |                                                                                |               |       |         | (2)                                    |                        |                                      |  |  |  |  |  |  |
|                                                                                                    |                                                                                |               |       |         |                                        | ОК                     |                                      |  |  |  |  |  |  |
| <br>一<br>合計(消費超込み)                                                                                                    | (這粉調來)                                                                         | )             |       |         | 210.400                                |                        | ···································· |  |  |  |  |  |  |
| 借                                                                                                    | (如政王的定)                                                                        | /             |       | 1       | 210,400 [                              |                        |                                      |  |  |  |  |  |  |
|                                                                                                    |                                                                                |               |       |         |                                        |                        | 書込みページ戻す                             |  |  |  |  |  |  |
| 考お客様連絡先                                                                                                    | 〒 659-0011                                                                     | 芦屋市六          | 麓荘町12 | 23-8    | 電話番号                                   | (078) 423-1234         | コメント挿入 コメント解除                        |  |  |  |  |  |  |
| 合計(F)欄 端数調整 (宇術);                                                                                                    | 2V                                                                             | 原価計算          | 算書の稲  | 記して     | 見藉書形式                                  | 通常見積                   | ヘルプ                                  |  |  |  |  |  |  |
| 合計(下)欄 端数調整 10円単位を                                                                                                    |                                                                                | 請求調           | 書の確認  | 5.      | 諸経費の表示                                 | 有的                     | 原価挿入                                 |  |  |  |  |  |  |
|                                                                                                    |                                                                                |               |       |         |                                        | 14 2                   |                                      |  |  |  |  |  |  |

表示されるページが表紙(sheet1)以外の場合、内容が解かりにくいのでシート見出しからsheet1を選択します

注)・表示された伝票が再編集したい伝票でない場合も①、②の操作でメインページに戻り、伝票を選択し直します。 ・この状態(伝票名:M20117211234)では伝票修正出来ません。目的とする伝票かどうかの確認作業のみ行います。

# メインページが表示され、再編集(削除)伝票名に M20117211234 が表示されました

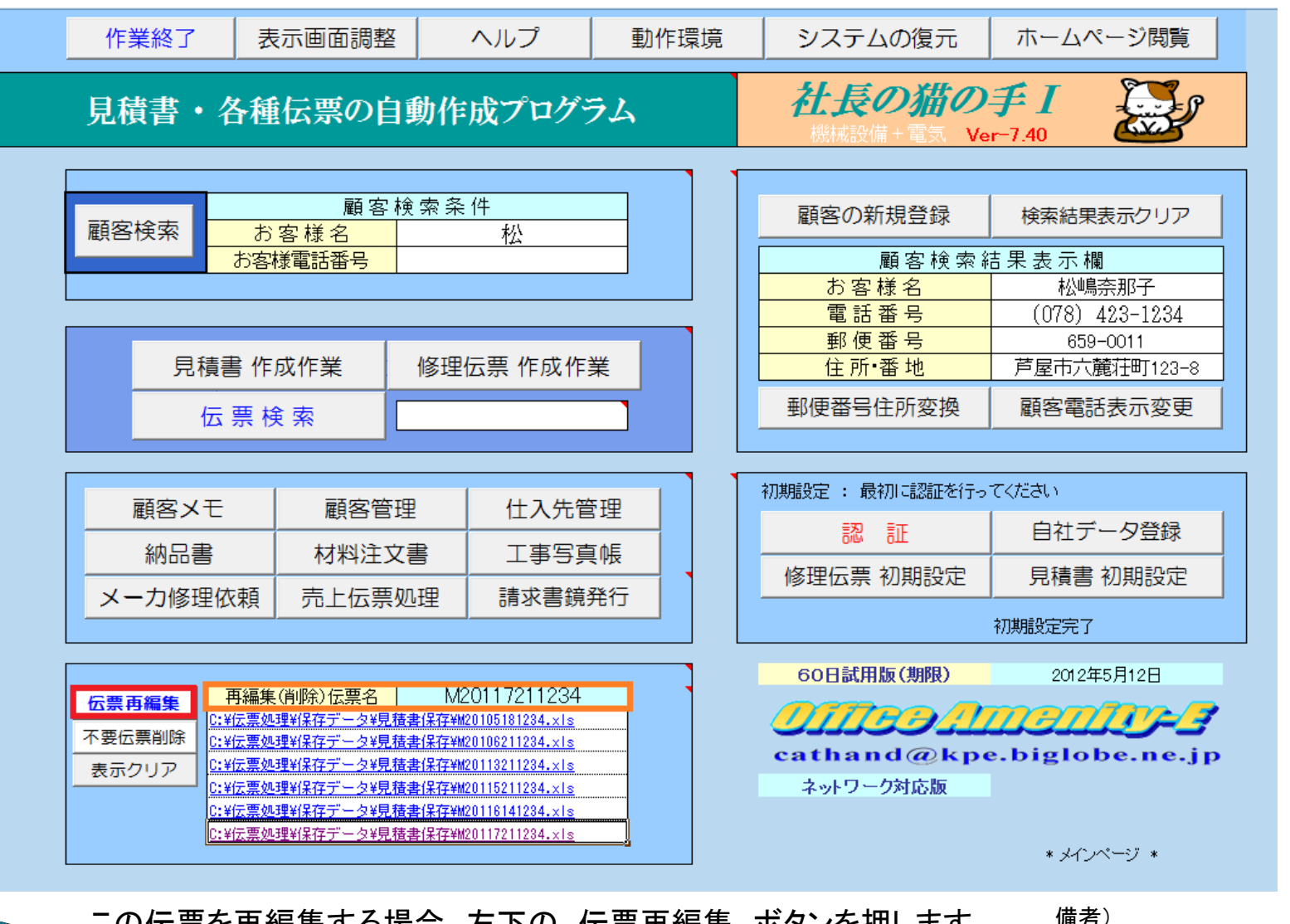

この伝票を再編集する場合、左下の 伝票再編集 ボタンを押します。

本伝票が再編集したい伝票でない 場合、別な伝票をマウスで選択し、 P8からP10の操作をやり直して下さい。

# 先ほどの伝票(M20117121234)が見積書に変わり、再編集が可能となりました。

| 🔀 Micn                                        | osoft Excel - 見積書 [互換モード]                       |                               | -     | _     | -                       | _                              |                       |                                       |
|-----------------------------------------------|-------------------------------------------------|-------------------------------|-------|-------|-------------------------|--------------------------------|-----------------------|---------------------------------------|
| No.                                           | M20117211234                                    | 御り                            | 1 積   | 書     | 3<br>1                  | <sup>発</sup> 行日 2<br>見積書有効期限 : | 011年7月21日<br>発行日より3ヶ月 | 見積書 集計                                |
| 下言                                            | <u>松嶋奈那子</u><br>記のとおり御見積申し                      | <u>様</u><br>上げます              |       |       | 冷暖房空調•約<br>建設業許可 身      | 静水衛生・電気・目<br>毛庫県知事 (特99)       | 自動制御設備<br>)第345678号   | 見積項目選択 材料選択                           |
|                                               | <i>. 1</i> . <i>1</i> .                         |                               |       |       | 神戸ア                     | パメニティ設                         | 備株式会社                 | 改ページ                                  |
| 上手                                            | ▶ 名 称                                           |                               |       |       | 1<br>〒651-0087 神        | <b>飞表取締役 即尾</b><br>「戸市中央区御幸浦   | <b>外台</b><br>第1-2-3   | 見積書保存                                 |
|                                               | ルームエアコン取付工事                                     |                               |       |       | TEL (078) 901-2         | 345 FAX (078) 901-             | -2346                 | 見積書印刷                                 |
| 見,禾                                           | 青総額 ¥210,400                                    |                               |       |       | e-mail:koube<br>取引銀行 猫の | 2345@apricot.ocn.<br>毛神戸銀行神戸支店 | ne.jp                 | きの実習らに成                               |
| <u>, , , , , , , , , , , , , , , , , , , </u> |                                                 | (消費税込み)                       |       |       | 当座預金 No.12              | 34567                          |                       | ····································· |
| 番号                                            | 名称                                              | 規格・寸 法                        | 数量    | 単位    | 単価                      | 金額                             | 備考                    | 請求書印刷                                 |
| 1                                             | 壁掛型ルームエアコン 2.2kW RXシリーズ                         | S22NTRXS-W(C)                 | 1.0   | 式     |                         | 172.800                        |                       | 原価計算書作成                               |
|                                               | (冷)2.2(0.7~3.3)KW (暖)2.5(0.6~6.1)kW             | 平均COP=6.7                     |       |       |                         |                                |                       | 原価計算書印刷                               |
| 2                                             | 冷媒用被覆銅管(10mm厚) HP-23                            | $\phi$ 6.4 $	imes$ $\phi$ 9.5 | 4.0   | m     | 1,890                   | 7,560                          | 複合(屋内一般)              | シートクリア                                |
| 3                                             | 室内機•室外機取付費                                      |                               | 1.0   | 辵     |                         | 12,000                         |                       | メインページに戻る                             |
| 4                                             | 消耗雑材                                            |                               | 1.0   | 辵     |                         | 3,500                          |                       | ママサイブ 作業级了                            |
|                                               |                                                 |                               |       |       |                         |                                |                       |                                       |
|                                               | 諸経費                                             |                               | 1.0   | 定     | 1                       | 4,600                          |                       | 見積害の冉編集                               |
|                                               | 승計                                              |                               |       |       |                         | 200,460                        |                       | 消費税の表示 有り                             |
|                                               | 消費税(5%)                                         |                               | 1.0   | 式     | 1                       | 10,023                         |                       | ページ 項目No 行番号 材料No                     |
|                                               | 合計(消費税込み)                                       | (端数調整)                        |       |       |                         | 210,400                        |                       | 1 1 19 4                              |
| 備                                             |                                                 |                               |       |       |                         |                                |                       |                                       |
| 考                                             | <br>お客様連絡先 〒                                    | 659-0011                      | 芦屋市六河 | 麓荘町12 | 23-8                    | 電話番号                           | (078) 423-1234        | 書込みページ 戻9                             |
|                                               |                                                 | <u>`</u>                      | 百価計算  | 「書の破  |                         | 自转来形式                          | 运告目建                  | ヘルプ                                   |
|                                               | 日可(工)個 所致詞室 天地しな     天地しな     (工)週 過数詞較 10円単位され |                               | 語の言   |       | )                       | 地理百川バル                         | 地市地頂                  |                                       |
|                                               | 日司(171開) - 「一日車位を火                              |                               |       |       |                         | ath 当其VV交小                     | 伯ソ                    |                                       |

【 → ▶ 」 sheet1 / 明細集計 / 明細書 / 請求書内訳書白紙 / 見積鏡 / 原価計算書白紙 / 見積初期設定 / ♥ /

以上で伝票再編集の操作説明は終了です。修理伝票、納品書、工事写真帳の場合も同様の手順 で伝票再編集が可能となります。

# 2. 共通操作 2-3 材料選択

# 修理伝票を例に取って材料選択について説明します

| 作業終                                     | 了 麦                                   | 長示画面調整                                  | ヘルプ      | 動作環境            | システムの復元                    | ホームページ閲覧            |    |         |
|-----------------------------------------|---------------------------------------|-----------------------------------------|----------|-----------------|----------------------------|---------------------|----|---------|
| 見積書                                     | ・各種                                   | 伝票の自                                    | 動作成プログ   | 74              | <b>社長の猫の</b><br>機械設備+電気 Ve | <b>手I</b><br>r−7.40 |    |         |
|                                         |                                       | 顧客検                                     | · 索条件    |                 | 顧客の新規登録                    | 検索結果表示クリア           |    |         |
| 顧答検索                                    | とした。<br>お客                            | 客様名<br>様電話番号                            |          |                 |                            |                     |    |         |
|                                         |                                       | · ·                                     |          |                 | お客様名                       | 松井秀紀                |    |         |
|                                         |                                       | _                                       |          |                 | <u> </u>                   | 663-8113            |    |         |
|                                         | 見積書 作                                 | 成作業                                     | 修理伝票 作成作 | 業               | 住所番地                       | 西宮市甲子園口55-5         |    |         |
|                                         |                                       | ±                                       |          |                 | 郵便番号住所変換                   | 顧客電話表示変更            |    |         |
|                                         |                                       |                                         |          |                 |                            |                     |    |         |
| 一一一一一一一一一一一一一一一一一一一一一一一一一一一一一一一一一一一一一一一 |                                       | 一一一一一一一一一一一一一一一一一一一一一一一一一一一一一一一一一一一一一一一 |          | ×τ <del>Π</del> | 初期設定 : 最初に認証を行っ            |                     |    |         |
|                                         |                                       |                                         |          |                 |                            |                     | 認証 | 自社データ登録 |
|                                         |                                       | 材料注文                                    | 書 工事写算   |                 | 修理伝票 初期設定                  |                     |    |         |
| メーカ                                     | 多理依頼                                  | 売上伝票処                                   | し理 請求書鏡  | 発行              |                            |                     |    |         |
|                                         |                                       |                                         |          |                 | 60日計田版(期限)                 | 2012年5月12日          |    |         |
| 伝票再編集                                   | 再編集                                   | <mark>(削除)伝票名</mark>                    |          |                 |                            |                     |    |         |
| 不要伝票削                                   |                                       |                                         |          |                 |                            |                     |    |         |
| 表示クリア                                   | · · · · · · · · · · · · · · · · · · · |                                         |          |                 | cathand@kpe                | e.biglobe.ne.jp     |    |         |
|                                         |                                       |                                         |          |                 | ネットワーク対応版                  |                     |    |         |
|                                         |                                       |                                         |          |                 |                            |                     |    |         |

メインページから 修理伝票 作成作業 ボタンを押します

# 修理伝票が開きました

材料選択を用いて伝票への記入を行う場合、何行目から記入を行うかを意識する必要が有ります。

備考)・本説明では修理伝票の詳細な説明は省略します。(本ページは特別に説明用として見出し(行番号)を表示しています)

|    | А           | В           | CDE       | FGH    | ΗI         | JK            | ΚLΜ  | NO   | PQ   | R S  | Т          | U          | V       | W     | Х   | Y Z                 | AA             |
|----|-------------|-------------|-----------|--------|------------|---------------|------|------|------|------|------------|------------|---------|-------|-----|---------------------|----------------|
| 1  | 記入日         | 伝票番号        | 攸         | III /- | = <b>=</b> | 7             |      |      |      | 抽금고  | - 1-       | - ティション    | 告は⇒     | -∽≭+  |     | 新規                  | 乍成             |
| 2  | 2012年3月22日  | 20123226789 | <b>وا</b> | 「上王 14 | 4 示        |               |      |      |      |      |            |            | 1.16    |       |     |                     |                |
| 3  | 修理完了日       |             | 201       | 12年3月2 | 22日        |               | 木    | 曜    | 天候   |      |            |            | 晴れ      |       |     |                     |                |
| 4  | 受付日         |             | 201       | 12年3月2 | 22日        | 木 曜 難易度       |      | 腹・区分 |      | 普通 🔽 |            | 亚 🔽        | ]       | DOV   | VIN |                     |                |
| 5  | お安样分話       |             | 郵(        | 郵便番号   |            | 663-8113      |      | 3113 | 電話   |      |            | (079) 412  |         | 6789  |     | シート                 | クリア            |
| 6  | の各塚住の       |             |           | 西宮市    | 甲子園        | ∎ <b>□</b> 55 | -5   |      |      | 携帯   |            |            |         |       |     | 集計・                 | 保存             |
| 7  | お客様名        |             |           | 松井     | キ秀紀        |               |      |      | 様    | 担当   |            |            |         | 様     |     |                     |                |
| 8  | 修理受付者       |             | づけお       | काठ    | •          |               |      |      |      |      |            |            |         |       |     | 請求重                 | ŧΨF 6₽         |
| 9  |             |             |           | (争項    |            |               |      |      |      |      |            |            |         |       |     |                     |                |
| 10 | 伝票記入者       |             | 50 m .    | + -    | *          |               |      |      |      |      |            |            |         |       |     | 請求書                 | 印刷             |
| 11 |             |             |           |        |            |               |      |      | 請求書( | の確認  |            |            |         |       |     |                     |                |
| 12 | 作業時間帯       |             | 開始時刻      | 8時     | <br>30分    | $\sim$        | 10時3 | 30分  | 終    | 了時刻  | Σ          | 平日 8:00から1 | 7:00 主で | ÷ 🔽   |     | 伝票の                 | 再編集            |
| 13 | 3 移動時間·車両 往 |             |           | 時間合計   |            |               | 分    | 車両   | 通援   | 実作   | F業時        | 間に移動時      | 間(よ含め   | ず記載のこ | 2   | メインペー               | ジに戻る           |
| 14 | 作業実施者       |             |           | E      | J          |               |      |      |      |      | 🖸 作業時間 (H) |            |         |       | )   | 作業約                 | 終了             |
| 15 | 作業時間        | (分)         |           |        |            |               |      |      |      |      |            |            |         | 0     |     | 材料                  | <b>選択</b>      |
| 16 | 実施日(完了日と    | 異なる場合)      |           |        |            |               |      |      |      |      |            |            |         |       |     | ヘル                  | プ              |
| 17 |             |             | 使用材料      | •機材(   | 〔重機        | <b>等)</b> ∙   | 車両   | (エ   | 乍車   | ・ダンフ | ຳ)         |            |         |       |     |                     |                |
| 18 | F           | 3 名         |           | 規格・    | 寸法         | 数量            | 単位   | 単    | 価    | 金額   | i          | 【仕入単       | 面】[     | 単価×数量 | 1   | <mark>行番号</mark> 19 |                |
| 19 |             |             |           |        |            |               |      |      |      |      |            |            |         |       |     | <mark>材料番号</mark> 4 |                |
| 20 |             |             |           |        |            |               |      |      |      |      |            |            |         |       |     | <mark>ページ</mark> 1  |                |
| 21 |             |             |           |        |            |               |      |      |      |      |            |            |         |       |     |                     | . + <b>≠</b> ⊐ |
| 22 |             |             |           |        |            |               |      |      |      |      |            |            |         |       |     | עאב                 | ▶ 伸入           |
| 23 |             |             |           |        |            |               |      |      |      |      |            |            |         |       |     | コメン                 | ト解除            |
| 24 |             |             |           |        |            |               |      |      |      |      |            |            |         |       |     |                     |                |
| 25 |             |             |           |        |            |               |      |      |      |      |            |            |         |       |     |                     |                |

・何行目から記入するかの指定はUP/DOWNボタンを利用し、カーソル移動を行います。

・本例では右側のモニター欄(黄色)で行番号19、材料番号4、ページ1と表示されており、現在19行目が選択されています。

材料選択ボタンを押します。

### 材料選択画面が開きました

本画面が材料選択の先頭ページで有り、予め用意された材料を選択するための大分類された目次と考えてください 次に、目的とする材料を選択します。例として管材・継ぎ手ボタンを押します。

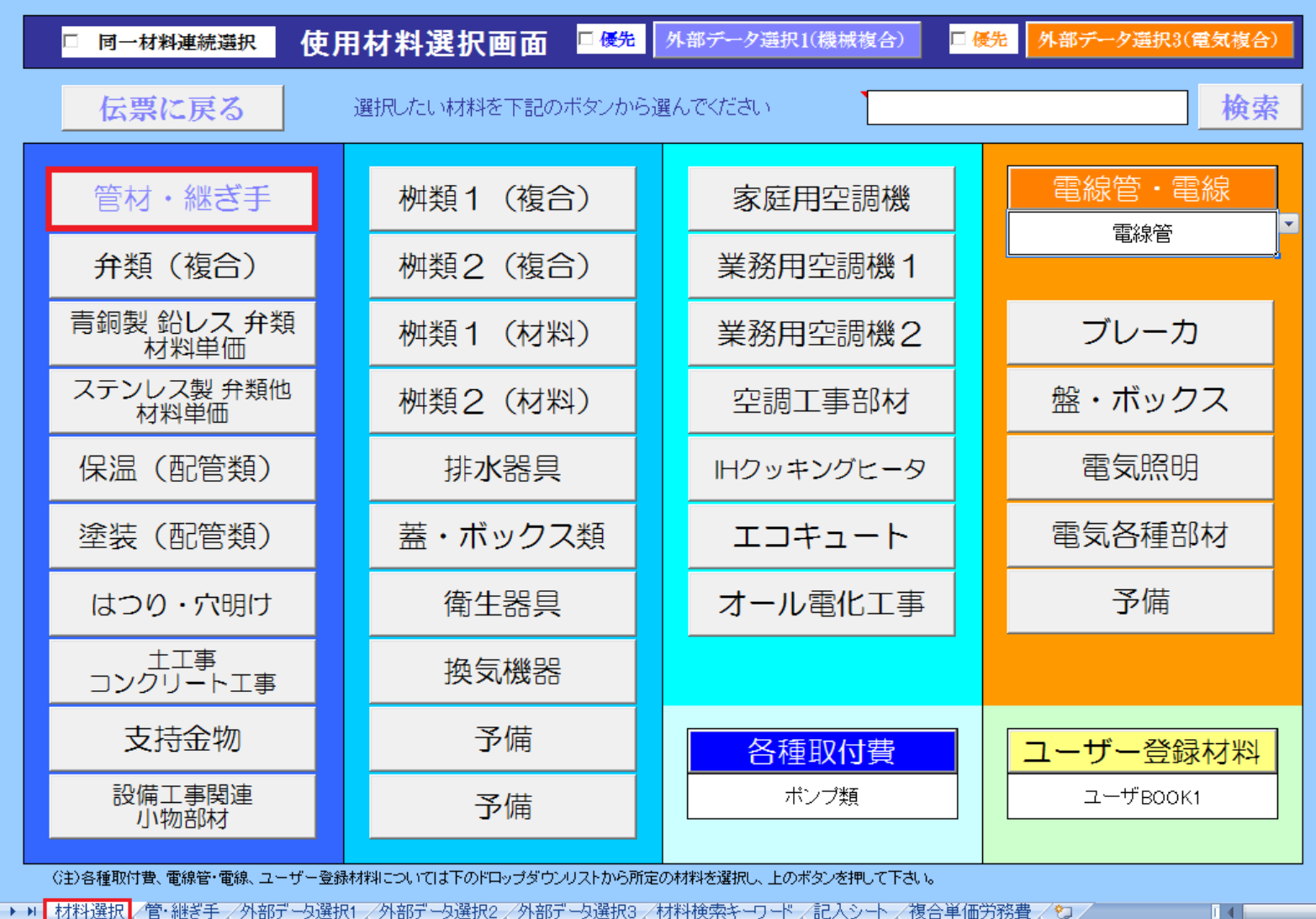

■ ● ▶ ■ 材料選択 / 管·継ぎ手 / 外部データ選択1 / 外部データ選択2 / 外部データ選択3 / 材料検索キーワード / 記入シート / 複合単価労務費 / 🍤 / 📁

# 材料選択画面の管材・継ぎ手画面が開きました

一般的な設備工事店で使用する頻度が高い材料を予め登録ずみです

| 伝票  | 2          | 戻             | る            |
|-----|------------|---------------|--------------|
| MAN | , <u> </u> | $\mathcal{P}$ | <sup>o</sup> |

選択したい材料を下記のボタンから選んで

材料選択表紙

| HIVP       | 冷媒用銅管                       | 架橋ポリエチレン管<br>ポリブデン管(複合) | 液化石油ガス用配管                  |
|------------|-----------------------------|-------------------------|----------------------------|
| VP         | SGP-ライニング鋼管<br>(VA・VB・VD 他) | 予備                      | CIP(鋳鉄管)                   |
| DV継ぎ手      | コア内蔵管端防食継手<br>PQWK 屋内配管用    | 予備                      | SUSフレキ管                    |
| VU         | コア内蔵管端防食継手<br>PCPQK 埋設配管用   | 水道用ポリエチレン<br>二層管        | SGP(黒ガス管)                  |
| SGP(白ガス管)  | SGP-VS 消火用<br>外面ライニング鋼管     | リサイクル三層管<br>RF-VP       | 給湯耐熱管(HTVP)                |
| SGP(白)継ぎ手  | ステンレス管(厚肉)                  | 耐火二層管(VU)               | 給湯耐熱ライニング鋼管<br>(SGP - HVA) |
| SGP(白)ニップル | ステンレス管(厚肉)<br>ニップル関連        | 排水用鉛管(LP)               | 予備                         |
| 給湯用銅管      | ステンレス管(薄肉)                  | MD<br>排水用ライニング鋼管        | 予備                         |

Ⅰ ◀ ▶ ▶ 【材料選択】管·継ぎ手、外部データ選択1 / 外部データ選択2 / 外部データ選択3 / 材料検索キーワード / 記入シート / 複合単価労務費 / 20 /

例として HIVP を開きます。

材料BOOK HIVP.xls が開きました

本BOOKは選択画面(本ページ)の他に全部で13枚の材料シート から構成されています。

| BC               | 総合<br>HIVP XLS 水道用耐衝撃性研                      | 名 称<br>更質塩化ビ | ニル管            | 伝票へ戻る   | ヘルプ |
|------------------|----------------------------------------------|--------------|----------------|---------|-----|
|                  | 選択したい材料を下記のボタンから選ん                           | んでくだる        | さい             |         | 保存  |
| No.1             | 管: HIVP 水道用耐衝撃性硬質塩化ビニル管                      | No.9         | │ 継手 : H継手 メタル | ノ水栓ソケット |     |
| No.2             | 継手 : HI継手 チーズ                                | No.10        | 継手 : HI継手 メタル  | レ水栓エルボ  |     |
| No.3             | 継手 : HI継手 エルボ                                | No.11        | 継手 : HI継手ユニス   | ナンソケット  |     |
| No.4             | 継手:HI継手 45°エルボ                               | No.12        | │ 継手:HI継手 キャ   | ップ      |     |
| No.5             | 継手 : HI継手 ソケット                               | No.13        | │ 継手:HI継手 チー   | -ズ異径    |     |
| No.6             | 継手 : HI継手 ソケット異径                             | No.14        |                |         | · · |
| No.7             | 継手 : HI継手 バルブソケット                            | No.15        |                |         |     |
| No.8             | 継手 : HI継手 メタルバルブンケット                         | No.16        |                |         |     |
| 14 4 <b>b</b> bl | 選択画面 1 /2 /3 /4 /5 /6 /7 /8 /9 /10 /11 /12 / | 13 / 🞾       |                |         |     |

通常、見積ソフトの予め登録済みの材料は管材のみですが、本プログラムの場合、修理の際の精算伝票にも利用できるよう継ぎ手についても 合わせて登録済みのところが大きく他と異なる点です。

それではNo.1の管HIVPを選択します。 No.1 ボタンを押します。

# HIVP管材のページです。

| 雇る   | 管:HIVP(給水)                                                               | 伝票記入区分 | 選択解除   | 保存  | 仕入単価: 伝           | 票記入口  | 区分により自重     | 加換           | ヘルプ            |                     | 掛け家変更             | 倍率           | 基準労務単価              | 16,200   | 円(配管工)     | シートクリア       |  |
|------|--------------------------------------------------------------------------|--------|--------|-----|-------------------|-------|-------------|--------------|----------------|---------------------|-------------------|--------------|---------------------|----------|------------|--------------|--|
|      | (水道用耐衝撃性硬質塩化ビニル管)                                                        | 2      |        |     | (伝票記入区分が)         | Dまたは1 | の時、自社仕入     | 単価採用)        |                |                     | 40422             | 1.5          | その他                 | 10.00    | パーセント      |              |  |
| 部品番号 | 名称                                                                       | 規格     | 使用数量   | 単位  | 標準価格〈税別〉          | 仕入率   | 仕入単価        | 掛け率          | 納入単価           | 差引き利益/単             | 複合単価              | 步掛り          | 労務費                 | 備        | 考          | 仕入単価(旧)      |  |
| 1    | 水道用耐衝撃性硬質塩化ビニル管HIVP                                                      | 13A    | 0.0    | m   | 168               | 0.46  | 77          | 1.5          | 120            | 43                  | 900               | 0.040        | 770                 |          |            |              |  |
| 2    | 水道用耐衝撃性硬質塩化ビニル管HIVP                                                      | 16A    | 0.0    | m   | 253               | 0.34  | 85          | 1.5          | 130            | 45                  | 1,030             | 0.046        | 885                 |          |            |              |  |
| 3    | 水道用耐衝撃性硬質塩化ビニル管HIVP                                                      | 20A    | 0.0    | m   | 280               | 0.54  | 150         | 1.5          | 230            | 80                  | 1,460             | 0.062        | 1,193               |          |            |              |  |
| 4    | 水道用耐衡撃性硬質塩化ビニル管HIVP                                                      | 25A    | 0.0    | m   | 423               | 0.51  | 215         | 1.5          | 320            | 105                 | 1,800             | 0.074        | 1,424               |          |            |              |  |
| 5    | 水道用耐衡鞏性硬質塩化ビニル管HIVP                                                      | 30A    | 0.0    | m   | 540               | 0.48  | 260         | 1.5          | 390            | 130                 | 1,980             | 0.079        | 1,520               |          |            |              |  |
| 6    | 水道用耐衝撃性硬質塩化ビニル管HIVP                                                      | 40A    | 0.0    | m   | 743               | 0.50  | 370         | 1.5          | 560            | 190                 | 2,590             | 0.101        | 1,944               |          |            |              |  |
|      | 水道用耐衡擎性硬質塩化ビニル管HIVP                                                      | 50A    | 0.0    | m   | 985               | 0.53  | 525         | 1.5          | 790            | 265                 | 3,380             | 0.128        | 2,463               |          |            |              |  |
|      | 水道用耐衝撃性硬質塩化ビール管HIVP                                                      | 65A    | 0.0    | m   | 1,370             | 0.49  | 6/5         | 1.5          | 1,010          | 335                 | 4,320             | 0.163        | 3,137               |          |            |              |  |
| - 9  | 水道用耐衡学性硬質温化ビニル管HIVP                                                      | /5A    | 0.0    | m   | 2,033             | 0.50  | 1,020       | 1.5          | 1,530          | 510                 | 5,440             | 0.190        | 3,657               |          |            |              |  |
|      | 水道用耐衡学性硬質温化ビニル管HVP                                                       | 100A   | 0.0    | m   | 2,975             | 0.51  | 1,530       | 1.5          | 2,300          | 770                 | 7,390             | 0.245        | 4,/15               |          |            |              |  |
| 10   | 水道用耐衡率性硬度塩化ビール管用サイ                                                       | 125A   | 0.0    | m   | 4,073             | 0.48  | 1,960       | 1.5          | 2,940          | 980                 | 9,220             | 0.301        | 5,793               |          |            |              |  |
| 12   | 小垣用的関単性吸其塩化ビニル省市は「                                                       | ISUA   | 0.0    | m   | 6,178             | 0.48  | 2,980       | 1.5          | 4,470          | 1,490               | 12,070            | 0.356        | 10,60               |          |            |              |  |
| 10   |                                                                          |        | 0.0    | m   |                   |       |             | 1.5          |                |                     |                   |              |                     |          |            |              |  |
| 14   |                                                                          |        | 0.0    | m   |                   |       |             | 1.5          |                |                     |                   |              |                     |          |            |              |  |
| 10   |                                                                          |        | 0.0    | - m |                   |       |             | 1.5          |                |                     |                   |              |                     |          |            |              |  |
| 17   |                                                                          |        | 0.0    |     |                   |       |             | 1.5          |                |                     |                   |              |                     |          |            |              |  |
| 18   |                                                                          |        | 0.0    |     |                   |       |             | 1.5          |                |                     |                   |              |                     |          |            |              |  |
| 19   |                                                                          |        | 0.0    | m   |                   |       |             | 15           |                |                     |                   |              |                     |          |            |              |  |
| 20   |                                                                          |        | 0.0    | m   |                   |       |             | 15           |                |                     |                   |              |                     |          |            |              |  |
|      |                                                                          |        |        |     | I                 |       |             |              |                | · · · · · ·         |                   |              | II                  |          |            |              |  |
|      | (注)標準価格は単位当りの税別価格で                                                       | す。     | - 伝票記入 | 区分  | 0                 |       |             |              | 1              | ] [                 | 2,3,4,5,6         |              |                     |          |            |              |  |
|      |                                                                          |        |        |     |                   |       |             | ****         |                | Г                   |                   | 中期 石 (市 / 伊告 | 1 (加工 1 10 △ ++ 1 - |          |            | 125 IZ ///// |  |
|      |                                                                          |        |        |     |                   |       | 2011/12/061 | 曲俗詞宜         |                | l                   | 核合单1曲三作           | 对不利息1曲に官     | + 継手+ 接合材 + :       | 文持金初ノエカ務 | 6貫(町官工士はノ) | 寺+その1地)      |  |
|      |                                                                          |        |        |     |                   |       |             |              |                |                     |                   |              |                     |          |            |              |  |
|      |                                                                          |        |        |     |                   |       |             |              |                |                     |                   |              |                     |          |            |              |  |
|      |                                                                          |        |        |     |                   |       |             |              |                |                     |                   |              |                     |          |            |              |  |
|      |                                                                          |        |        |     |                   |       |             |              |                |                     |                   |              |                     |          |            |              |  |
|      |                                                                          |        | 4. 1   | E A | hr 445 1180 H     | 8     |             | TZ 7 8/L 1 8 | (m/**1 +) -    | 日本 公面に広い            |                   | + -+         | ]                   |          |            |              |  |
|      |                                                                          |        | ш л    | 、   | 四'官'理怖            | 쵠     | 1宗华1回16/45  | XOUTV 4      | 1回/4/2八/10a    | K9° %C++C1C4GU      | 「「前置値で設定し         | £ 90         |                     |          |            |              |  |
|      |                                                                          |        |        | 水道  | 用耐衝撃性硬質は          | ミイトビー | LI管HIVP     |              | 水道用耐           | 新整性硬質塩化ビ            | 「一儿管HTVP          | 1            |                     |          |            |              |  |
|      |                                                                          |        |        | 102 | 11011E1-F 12-0000 |       |             |              | 71 CAE) (1141) | 914-11-X,20,-11-16C |                   | 1            |                     |          |            |              |  |
|      |                                                                          |        |        |     | 定尺長さ              | 4.0   | m           |              | 1m             | あたりの仕入単価            | 5(円)              | ]            |                     |          |            |              |  |
|      |                                                                          |        |        | 規格  | 標準価格/本            | 仕入率   | 仕入単価/本      |              | 自社<br>仕λ単価/m   | 調整値                 | 複合単価算出用<br>仕λ単価/m | ]            |                     |          |            |              |  |
|      | 13A         670         0.46         308         77         0         77 |        |        |     |                   |       |             |              |                |                     |                   |              |                     |          |            |              |  |
|      |                                                                          |        |        | 16A | 1,010             | 0.34  | 340         |              | 85             | 0                   | 85                |              |                     |          |            |              |  |

シートの構成は左から名称、規格、使用数量、単位、標準価格、仕入率、仕入単価、掛率、納入単価、差引き利益、複合単価 歩掛り、労務費、備考欄で構成されています。

なお、上図のように仕入原価管理欄が付属しているもの(管材など)は仕入原価管理欄でパイプ4m当たりの標準価格、仕入価格を 登録すると、自動的に上の表の1m当たりの標準価格、仕入価格に反映されるようになっています。

ここでもう少しこのシートについて詳しく解説します。

# シートの詳細解説 1) 伝票記入区分

| 豆ろ   | 管:HIVP(給水)             | 伝票記入区分 | 【伝票記入区  | 分]             |                     |                |          |         | f                    |         | 掛け家亦再                                | 倍率    | 基準労務単価 | 16,200 円(配管工)            |
|------|------------------------|--------|---------|----------------|---------------------|----------------|----------|---------|----------------------|---------|--------------------------------------|-------|--------|--------------------------|
| 大心   | (水道用耐衝撃性硬質塩化ビニル管)      | 2      | ●0:標準価格 | 1:納入単<br>2(屋内一 | ・価選択<br>・般)3(機械・便所) | 4 (屋外          | 配管) 5(地中 | 記管) 6(空 | き) <mark>5格=標</mark> | 準価格×掛け率 | <u>国17</u> 年夏史                       | 1.5   | その他    | 10.00 <mark>パーセント</mark> |
| 部品番号 | 名称                     | 規格     | 使用数量    | 単位             | 標準価格(税別)            | 仕入率            | 仕入単価     | 掛け率     | 納入単価                 | 差引き利益/単 | 複合単価                                 | 步掛り   | 労務費    | 備考                       |
| 1    | 水道用耐衝撃性硬質塩化ビニル管HIVP    | 13A    | 0.0     | m              | 168                 | 0.46           | 77       | 1.5     | 120                  | 43      | 900                                  | 0.040 | 770    |                          |
| 2    | 水道用耐衝撃性硬質塩化ビニル管HIVP    | 16A    | 0.0     | m              | 253                 | 0.34           | 85       | 1.5     | 130                  | 45      | 1,030                                | 0.046 | 885    |                          |
| 3    | 水道用耐衝撃性硬質塩化ビニル管HIVP    | 20A    | 0.0     | m              | 280                 | 0.54           | 150      | 1.5     | 230                  | 80      | 1,460                                | 0.062 | 1,193  |                          |
| 4    | 水道用耐衝撃性硬質塩化ビニル管HIVP    | 25A    | 0.0     | m              | 423                 | 0.51           | 215      | 1.5     | 320                  | 105     | 1,800                                | 0.074 | 1,424  |                          |
| 5    | 水道用耐衝撃性硬質塩化ビニル管HIVP    | 30A    | 0.0     | m              | 540                 | 0.48           | 260      | 1.5     | 390                  | 130     | 1,980                                | 0.079 | 1,520  |                          |
| 6    | 水道用耐衝撃性硬質塩化ビニル管HIVP    | 40A    | 0.0     | m              | 743                 | 0.50           | 370      | 1.5     | 560                  | 190     | 2,590                                | 0.101 | 1,944  |                          |
| 7    | 水道用耐衝撃性硬質塩化ビニル管HIVP    | 50A    | 0.0     | m              | 985                 | 0.53           | 525      | 1.5     | 790                  | 265     | 3,380                                | 0.128 | 2,463  |                          |
| 8    | 水道用耐衝撃性硬質塩化ビニル管HIVP    | 65A    | 0.0     | m              | 1,370               | 0.49           | 675      | 1.5     | 1,010                | 335     | 4,320                                | 0.163 | 3,137  |                          |
| 9    | 水道用耐衝撃性硬質塩化ビニル管HIVP    | 75A    | 0.0     | m              | 2,033               | 0.50           | 1,020    | 1.5     | 1,530                | 510     | 5,440                                | 0.190 | 3,657  |                          |
| 10   | 水道用耐衝撃性硬質塩化ビニル管HIVP    | 100A   | 0.0     | m              | 2,975               | 0.51           | 1,530    | 1.5     | 2,300                | 770     | 7,390                                | 0.245 | 4,715  |                          |
| 11   | 水道用耐衝撃性硬質塩化ビニル管HIVP    | 125A   | 0.0     | m              | 4,073               | 0.48           | 1,960    | 1.5     | 2,940                | 980     | 9,220                                | 0.301 | 5,793  |                          |
| 12   | 水道用耐衝撃性硬質塩化ビニル管HIVP    | 150A   | 0.0     | m              | 6,178               | 0.48           | 2,980    | 1.5     | 4,470                | 1,490   | 12,070                               | 0.356 | 6,851  |                          |
| 13   |                        |        | 0.0     | m              |                     |                |          | 1.5     |                      |         |                                      | •     |        |                          |
| 14   |                        |        | 0.0     | m              |                     |                |          | 1.5     |                      |         |                                      |       |        |                          |
| 15   |                        |        | 0.0     | m              |                     |                |          | 1.5     |                      |         |                                      |       |        |                          |
| 16   |                        |        | 0.0     | m              |                     |                |          | 1.5     |                      |         |                                      |       |        |                          |
| 17   |                        |        | 0.0     | m              |                     |                |          | 1.5     |                      |         |                                      |       |        |                          |
| 18   |                        |        | 0.0     | m              |                     |                |          | 1.5     |                      |         |                                      |       |        |                          |
| 19   |                        |        | 0.0     | m              |                     |                |          | 1.5     |                      |         |                                      |       |        |                          |
| 20   |                        |        | 0.0     | m              |                     |                |          | 1.5     |                      |         |                                      |       |        |                          |
|      | (注)標準価格は単位当りの税別価格で<br> | す。     | 伝票記入    | 区分             | 0                   |                |          |         | 1                    | ]       | 2,3,4,5,6                            |       |        |                          |
|      |                        |        |         |                |                     | 2011/12/06価格調査 |          |         |                      |         | 複合単価=材料原価(管+継手+接合材+支持金物)+労務費(配管工+はつり |       |        |                          |

通常の操作は、伝票記入区分で区分を指定し、記入したい材料の使用数量欄に数量を記入し 戻る ボタン で伝票に記入できます。

伝票記入区分とは、数字で 0:標準価格、1:納入単価、2:複合単価(屋内一般)、3:複合単価(機械室・便所) 4:複合単価(屋外配管)、5:複合単価(地中配管)、6:空き(未使用)のどの価格を選択するかを指定します。

上の例では伝票記入区分が 2 である為、複合単価(屋内一般)が選択されていることを示しています。

なお、本シートには複合単価算出の為の計算式が埋め込まれています。基準労務単価 16200円/日・人 と 仕入単価/m その他(10%)の条件に応じて自動的に計算されます。

○:標準価格は機器などの場合、見積書に標準価格で記入してまとめて後で一括値引きする場合などに使用します。

1:納入価格は仕入価格または標準価格に掛率を利用して決定されます。 ☑ 納入価格=標準価格×掛け率の場合、 納入価格=標準価格×掛け率、チェックがない場合、納入価格=仕入価格×掛け率 が適用されます。

備考)基準労務単価の設定は見積書 初期設定で設定します。

シートの詳細解説 2)原価管理欄

| 水道用耐衝撃性硬質塩化ビニル管HIVP 水道用耐衝撃性硬質塩化ビニル管HI |        |      |        |   |               |     |                   |  |  |  |  |  |  |
|---------------------------------------|--------|------|--------|---|---------------|-----|-------------------|--|--|--|--|--|--|
|                                       | 定尺長さ   | 4.0  | m      | E | 1mあたりの仕入単価(円) |     |                   |  |  |  |  |  |  |
| 規格                                    | 標準価格/本 | 仕入率  | 仕入単価/本 | Γ | 自社<br>仕入単価/m  | 調整値 | 複合単価算出用<br>仕入単価/m |  |  |  |  |  |  |
| 13A                                   | 670    | 0.46 | 308    |   | 77            | -2  | 7                 |  |  |  |  |  |  |
| 16A                                   | 1,010  | 0.34 | 340    |   | 85            | -4  | 8                 |  |  |  |  |  |  |
| 20A                                   | 1,120  | 0.54 | 600    |   | 150           | -6  | 14                |  |  |  |  |  |  |
| 25A                                   | 1,690  | 0.51 | 860    |   | 215           | -8  | 20                |  |  |  |  |  |  |
| 30A                                   | 2,160  | 0.48 | 1,040  |   | 260           | -10 | 25                |  |  |  |  |  |  |
| 40A                                   | 2,970  | 0.50 | 1,480  |   | 370           | -12 | 35                |  |  |  |  |  |  |
|                                       | 3,940  | 0.53 | 2,100  |   | 525           | -14 | 51                |  |  |  |  |  |  |
| 5A                                    | 5,480  | 0.49 | 2,700  |   | 675           | -16 | 65                |  |  |  |  |  |  |
| 5A                                    | 8,130  | 0.50 | 4,080  |   | 1,020         | -20 | 1,00              |  |  |  |  |  |  |
| 100A                                  | 11,900 | 0.51 | 6,120  |   | 1,530         | -22 | 1,50              |  |  |  |  |  |  |
| 125A                                  | 16,290 | 0.48 | 7,840  |   | 1,960         | -25 | 1,93              |  |  |  |  |  |  |
| 150A                                  | 24,710 | 0.48 | 11,920 |   | 2,980         | -30 | 2,95              |  |  |  |  |  |  |
|                                       |        |      |        |   | 0             | 0   | l                 |  |  |  |  |  |  |
|                                       |        |      |        |   | 0             | 0   | ľ                 |  |  |  |  |  |  |
|                                       |        |      |        |   | 0             | 0   |                   |  |  |  |  |  |  |
|                                       |        |      |        |   | 0             | 0   |                   |  |  |  |  |  |  |
|                                       |        |      |        |   | 0             | 0   |                   |  |  |  |  |  |  |
|                                       |        |      |        |   | 0             | 0   |                   |  |  |  |  |  |  |
|                                       |        |      |        |   | 0             | 0   |                   |  |  |  |  |  |  |
|                                       |        |      |        |   | 0             | 0   |                   |  |  |  |  |  |  |

備考)

調整値はプラスの数字も入力可能です。

ー般的に公共工事の設計は建設物価を 使用して実施されます。この建設物価は 通常、一般工事店の仕入価格よりも安い 場合が多く、正確な積算をするためには これらを区別する必要があります。

なお、伝票記入区分で 1:納入単価 を選択された場合、自社仕入単価が 選択され、2~5の複合単価の場合、 複合単価積算用価格が自動的に仕入 価格欄に切替記入されます。

原価管理欄を設定している材料は定尺物のパイプ等です。管材の卸売店からはパイプ1本当たりの標準価格、 仕入価格が工事店に提示されます。しかし、見積等で必要なのは単位長さ当たりの価格です。 そこで、仕入原価管理欄があるシートはパイプ1本当たりの標準価格と仕入価格を入力すれば1m当たりの価格 に自動変換する機能を有しています。

なお、自社仕入価格、調整値、複合単価算出用仕入価格は調整値を入力することで入札等で積算する際の価格 と修理伝票などに計上する際の価格を区別することが可能です。上図では調整値を入力し、自社の仕入価格と 建設物価などに表示されている価格との調整を実施した様子を示しています。

# 修理伝票に記入する場合の例を示します

| 戻る   | 管:HIVP(給水)          | 伝票記入区分 | 選択解除 | 保存 | 任入単価: 伝           | 漂記入        | 区分により自動 | 訪切換    | ヘルプ   | 掛け率変更   |      |
|------|---------------------|--------|------|----|-------------------|------------|---------|--------|-------|---------|------|
|      | (水道用耐衝撃性硬質塩化ビニル管)   | 1      | •    |    | (伝票記入区分が          | ioまたは1     | の時、自社仕ス | 、単価採用) |       | 準価格×掛け率 |      |
| 部品番号 | 名称                  | 規格     | 使用数量 | 単位 | 標準価格(税別) 仕入率 仕入単価 |            | 仕入単価    | 掛け率    | 納入単価  | 差引き利益/単 | 複合単価 |
| 1    | 水道用耐衝撃性硬質塩化ビニル管HIVP | 13A    | 0.0  | m  | 168               | 0.46       | 77      | 1.5    | 120   | 43      |      |
| 2    | 水道用耐衝撃性硬質塩化ビニル管HIVP | 16A    | 0.0  | m  | 253               | 0.34       | 85      | 1.5    | 130   | 45      |      |
| 3    | 水道用耐衝撃性硬質塩化ビニル管HIVP | 20A    | 5.0  | m  | 280               | 0.54       | 150     | 1.5    | 230   | 80      |      |
| 4    | 水道用耐衝撃性硬質塩化ビニル管HIVP | 25A    | 0.0  | m  | 423               | 0.51       | 215     | 1.5    | 320   | 105     |      |
| 5    | 水道用耐衝撃性硬質塩化ビニル管HIVP | 30A    | 7.0  | m  | 540               | 0.48       | 260     | 1.5    | 390   | 130     |      |
| 6    | 水道用耐衝撃性硬質塩化ビニル管HIVP | 40A    | 0.0  | m  | 743               | 0.50       | 370     | 1.5    | 560   | 190     |      |
| 7    | 水道用耐衝撃性硬質塩化ビニル管HIVP | 50A    | 0.0  | m  | 985               | 985 0.53 5 |         | 1.5    | 790   | 265     |      |
| 8    | 水道用耐衝撃性硬質塩化ビニル管HIVP | 65A    | 0.0  | m  | 1,370             | 0.49       | 675     | 1.5    | 1,010 | 335     |      |
| 9    | 水道用耐衝撃性硬質塩化ビニル管HIVP | 75A    | 0.0  | m  | 2,033             | 0.50       | 1,020   | 1.5    | 1,530 | 510     |      |
| 10   | 水道用耐衝撃性硬質塩化ビニル管HIVP | 100A   | 0.0  | m  | 2,975             | 0.51       | 1,530   | 1.5    | 2,300 | 770     |      |
| 11   | 水道用耐衝撃性硬質塩化ビニル管HIVP | 125A   | 0.0  | m  | 4,073             | 0.48       | 1,960   | 1.5    | 2,940 | 980     |      |
| 12   | 水道用耐衝撃性硬質塩化ビニル管HIVP | 150A   | 0.0  | m  | 6,178             | 0.48       | 2,980   | 1.5    | 4,470 | 1,490   |      |
| 13   |                     |        | 0.0  | m  |                   |            |         | 1.5    |       |         |      |
| 14   |                     |        | 0.0  | m  |                   |            |         | 1.5    |       |         |      |
| 15   |                     |        | 0.0  | m  |                   |            |         | 1.5    |       |         |      |
| 16   |                     |        | 0.0  | m  |                   |            |         | 1.5    |       |         |      |
| 17   |                     |        | 0.0  | m  |                   |            |         | 1.5    |       |         |      |
| 18   |                     |        | 0.0  | m  |                   |            |         | 1.5    |       |         |      |
| 19   |                     |        | 0.0  | m  |                   |            |         | 1.5    |       |         |      |
| 20   |                     |        | 0.0  | m  |                   |            |         | 1.5    |       |         |      |

(注)標準価格は単位当りの税別価格です。

伝票記入区分 0

1

2,3,4,5,6

1) 伝票記入区分を 1 (納入単価) を選択します。

2) 使用数量欄で HIVP 20A を 5m、 30A を 7m 記入します。

3) 左上の戻るボタンを押します。

# 選択した材料が記入されました

|    | А          | В           | CDE       | F G H   | II                           | JK         | LM    | N OP | Q   | R S     | Т           | U V       | 7                  | W        | Х   | Y Z                | AA          |
|----|------------|-------------|-----------|---------|------------------------------|------------|-------|------|-----|---------|-------------|-----------|--------------------|----------|-----|--------------------|-------------|
| 1  | 記入日        | 伝票番号        | 修         | · Ŧ甲 /5 | : 西                          |            |       |      | ;   | 袖戸ア     | ' × -       | ニティ設備     | 株                  | 式会社      |     | 新規                 | 見作成         |
| 2  | 2012年3月22日 | 20123226789 | עין       | · +± 14 | <u>भ</u> ्रार                | Pag        | e.1   |      |     |         |             |           |                    |          |     | l                  | JP          |
| 3  | 修理完了日      |             | 20        | 12年3月2  | 2 H                          |            |       |      |     | 天候      |             |           | 晴れ                 | 2        |     |                    |             |
| 4  | 受付日        |             | 2012年3月22 |         |                              |            | 木     | 曜    | 難易  | 腹・区     | 分           | │ 普通 🔄    |                    | <u>並</u> |     | DOWN               |             |
| 5  | お安样仕所      |             | 郵         | 更番号     |                              |            | 663–8 | 3113 |     | 電話      |             | (079      | ) 41               | 2-6789   |     | <u>シ</u> ート        | -クリア        |
| 6  | 0418121/1  |             |           | 西宮市     | 甲子園                          | 子園口55-5    |       |      |     | 携帯      |             |           |                    |          |     | 集計                 | ・保存         |
| 7  | お客様名       |             | 松夫        | 秀紀      |                              |            |       | 様    | 担当  | Ì       |             |           | 様                  |          | 修理位 |                    |             |
| 8  | 修理受付者      |             | ールお       | ्रक्तार |                              |            |       |      |     |         |             |           |                    |          |     | 詰冹                 | <b>聿</b> 作成 |
| 9  |            |             | (争坦       |         |                              |            |       |      |     |         |             |           |                    |          |     |                    |             |
| 10 | 伝票記入者      |             | La        |         | *                            |            |       |      |     |         |             |           |                    |          |     | 請氷                 | 量印例         |
| 11 |            |             | 処置        |         |                              |            |       |      |     |         |             |           |                    |          | 請求書 | 島の確認               |             |
| 12 | 作業時間帯      | 開始時刻        | 8時(       | 30分     | $\sim$                       | 10時3       | 30分   | 終了   | 「時刻 | ٩       | 卢日 8:00から17 | :00 🗄     | ≹र° <mark>-</mark> |          | 伝票の | D再編集               |             |
| 13 | 移動時間・車     | ī両          | 往復移動      | 時間合計    | 会計 分 車両選択 実作業時間に移動時間は含めず記載のこ |            |       |      |     | めず記載のこと |             | メインページに戻る |                    |          |     |                    |             |
| 14 | 作業実施者      |             |           |         |                              |            |       |      |     |         |             |           |                    | 作業時間 (H) |     | 作美                 | 能了          |
| 15 | 作業時間       | (分)         |           |         |                              |            |       |      |     |         |             |           | 0                  |          | 材米  | ¥選択                |             |
| 16 | 実施日(完了日と   | 異なる場合)      |           |         |                              |            |       |      |     |         |             |           |                    |          |     | ^                  | ルプ          |
| 17 |            |             | 使用材料      | •機材(    | 重機                           | <b>等)・</b> | 車両    | (工作  | ⊧車· | ダンプ     | )           |           |                    |          |     |                    |             |
| 18 | L<br>L     | 1 名         |           | 規格・¬    | t法                           | 数量         | 単位    | 単個   | 6   | 金額      |             | 【仕入単位     | <b>6 ]</b>         | 【単価×数量】  |     | <mark>行番号</mark> 2 | :1          |
| 19 | 水道用耐衝撃性硬;  | 質塩化ビニル 管H   | IIVP      | 20A     |                              | 5          | m     | 2    | 230 | 1,1     | 150         | -         | 50                 | 750      |     | 材料番号               | 4           |
| 20 | 水道用耐衝撃性硬   | 質塩化ビニル 管H   | IVP       | 30A     |                              | 7          | m     | 3    | 390 | 2,7     | 730         | 2         | 260                | 1,820    |     | <mark>ページ</mark>   | 1           |
| 21 |            |             |           |         |                              |            |       |      |     |         | ļ           |           |                    |          |     |                    |             |
| 22 |            | $\sim$      |           |         |                              |            |       |      |     |         |             |           |                    |          |     |                    | /ト挿人        |
| 23 |            |             |           |         |                              |            |       |      |     |         |             |           |                    |          |     | ノト解除               |             |
| 24 |            |             |           |         |                              |            |       |      |     |         |             |           |                    |          |     |                    |             |

次に1行空けてHIVPの継ぎ手を記入する場合の例を示します。 1行開ける場合、DOWN を押します。(省略)

材料選択ボタンを押します。

# 材料選択画面です。今度は左上の同一材料選択にチェックを入れます

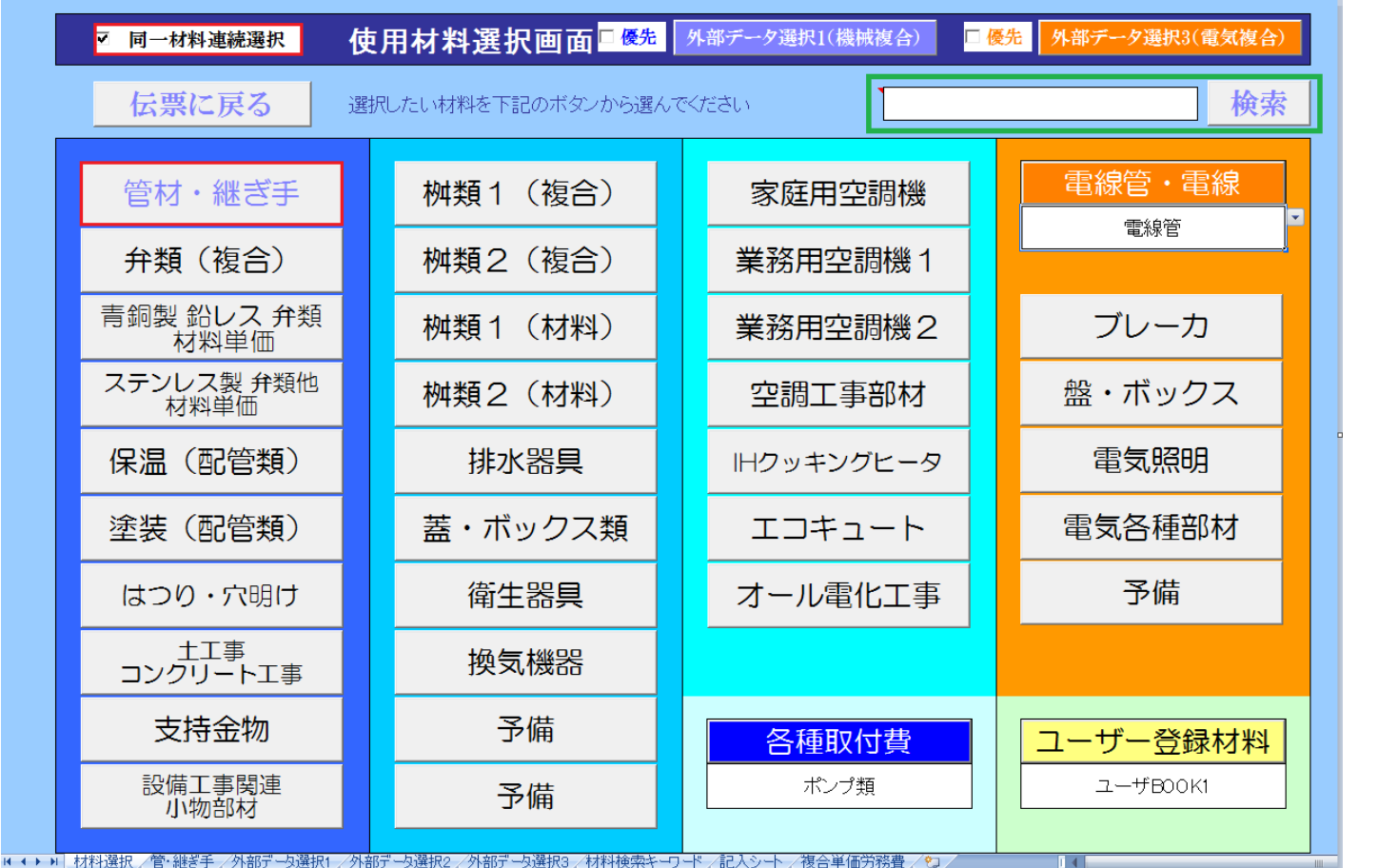

備考)

記入する材料がどこに登録 されているか判らないばあい、 右上の検索機能を利用する ことが出来ます。

電線管・電線、各種取付費、 ユーザー登録材料は下段を マウスでクリックし、ドロップ ダウンリストから項目を選択 します。

右上の外部データ選択1、2 は外部データを別途購入する ことで使用可能になります。

設備倶楽部 "複合単価自由自在"を 別途購入された場合に利用 可能となります。

同一材料連続選択とは続けて同一BOOK内の別のシートに登録されている材料を選択記入する場合に有効な手段です。伝票記入の手間と時間を短縮することが可能です。(途中省略)

同一材料連続選択 を利用してチーズ、ソケット、メタル水栓エルボを記入します

| 総合<br>BOOK名 HIVP XLS 水道用耐衝撃性研 | 名称<br>運 質 塩化ビニル管 伝 票 へ 戻 る へ ル プ |
|-------------------------------|----------------------------------|
| 選択したい材料を下記のボタンから選             | んでください 保存                        |
| No.1 管: HIVP 水道用耐衝撃性硬質塩化ビニル管  | No.9 継手: H継手 メタル水栓ソケット           |
| No.2 継手: HI継手 チーズ             | No.10 継手: HI継手 メタル水栓エルボ          |
| No.3 継手:HI継手 エルボ              | No.11 継手: HI継手ユニオンソケット           |
| No.4 継手:HI継手 45°エルボ           | No.12 継手:HI継手 キャップ               |
| No.5 継手: HI継手 ソケット            | No.13 継手: HI継手 チーズ異径             |
| No.6 継手: HI継手 ソケット異径          | No.14                            |
| No.7 継手: HI継手 バルブソケット         | No.15                            |
| No.8 継手: HI継手 メタルバルブソケット      | No.16                            |

まず初めにNo.2 HI継ぎ手 チーズを選択します

### 材料を登録したシートです

材料を登録したシートの場合、先ほどの管と異なり、仕入単価変換機能が有ります。

| 戻る   | 2011年1月11日1日1日1日1日1日1日1日1日1日1日1日1日1日1日1日1日 | 伝票記入区分 | 選択解除 | 保存         | 仕入単価変更 ☑ ർ |      | 隼価格変換 | 倍率   | 元に戻す    | ヘルプ     |  |
|------|--------------------------------------------|--------|------|------------|------------|------|-------|------|---------|---------|--|
|      | HI継手 チーズ                                   | 1      |      |            |            |      |       | 1.00 | □納入価格=標 | 準価格×掛け率 |  |
| 部品番号 | 名称                                         | 規格     | 使用数量 | 数量 単位 標準価格 |            | 仕入率  | 仕入単価  | 掛け率  | 納入単価    | 差引き利益/単 |  |
| 1    | HI継手チーズ                                    | 13A    | 0.0  | 個          | 72         | 0.50 | 36    | 1.5  | 50      | 14      |  |
| 2    | HI継手チーズ                                    | 16A    | 0.0  | 個          | 126        | 0.45 | 57    | 1.5  | 90      | 33      |  |
| 3    | HI継手チーズ                                    | 20A    | 0.0  | 個          | 169        | 0.47 | 80    | 1.5  | 120     | 40      |  |
| 4    | HI継手チーズ                                    | 25A    | 0.0  | 個          | 257        | 0.48 | 123   | 1.5  | 180     | 57      |  |
| 5    | HI継手チーズ                                    | 30A    | 0.0  | 個          | 356        | 0.46 | 164   | 1.5  | 250     | 86      |  |
| 6    | HI継手チーズ                                    | 40A    | 0.0  | 個          | 594        | 0.48 | 283   | 1.5  | 420     | 137     |  |
| 7    | HI継手チーズ                                    | 50A    | 0.0  | 個          | 956        | 0.48 | 456   | 1.5  | 680     | 224     |  |
| 8    | HI継手チーズ                                    | 65A    | 0.0  | 個          | 1,741      | 0.46 | 803   | 1.5  | 1,200   | 397     |  |
| 9    | HI継手チーズ                                    | 75A    | 0.0  | 個          | 2,839      | 0.47 | 1,330 | 1.5  | 2,000   | 670     |  |
| 10   | HI継手チーズ                                    | 100A   | 0.0  | 個          | 5,853      | 0.47 | 2,742 | 1.5  | 4,110   | 1,368   |  |
| 11   | HI継手チーズ                                    | 125A   | 0.0  | 個          | 9,648      | 0.47 | 4,522 | 1.5  | 6,780   | 2,258   |  |
| 12   | HI継手チーズ                                    | 150A   | 0.0  | 個          | 18,388     | 0.47 | 8,618 | 1.5  | 12,930  | 4,312   |  |
| 13   |                                            |        | 0.0  | 個          |            |      |       | 1.5  |         |         |  |
| 14   |                                            |        | 0.0  | 個          |            |      |       | 1.5  |         |         |  |
| 15   |                                            |        | 0.0  | 個          |            |      |       | 1.5  |         |         |  |
| 16   |                                            |        | 0.0  | 個          |            |      |       | 1.5  |         |         |  |
| 17   |                                            |        | 0.0  | 個          |            |      |       | 1.5  |         |         |  |
| 18   |                                            |        | 0.0  | 個          |            |      |       | 1.5  |         |         |  |
| 19   |                                            |        | 0.0  | 個          |            |      |       | 1.5  |         |         |  |
| 20   |                                            |        | 0.0  | 個          |            |      |       | 1.5  |         |         |  |

(注)標準価格は単位当りの税別価格です。

伝票記入区分 0

1

今、上図では継ぎ手の仕入価格が標準価格に対して仕入率が少しバラバラです。

標準価格変換 に ☑ が入った状態で 倍率 を 0.5 に変更し、仕入単価変更ボタンを押します。

### 仕入単価が標準価格の50%になり、変更されました

仕入単価が標準価格に対して一定の割合である時、標準価格のみ入力し、仕入価格は先ほどの操作 により簡単に登録することが出来ます。

| 雇る   | 継手       | 伝票記入区分 | 選択解除 | 保存  | 什入単価変更   | ☑標   | 隼価格変換 | 倍率   | 元に戻す    | ヘルプ     |   |
|------|----------|--------|------|-----|----------|------|-------|------|---------|---------|---|
|      | HI継手 チーズ | 1      |      |     |          |      |       | 0.50 | □納入価格=標 | 準価格×掛け率 |   |
| 部品番号 | 名称       | 規格     | 使用数量 | 単位  | 標準価格(税別) | 仕入率  | 仕入単価  | 掛け率  | 納入単価    | 差引き利益/単 |   |
| 1    | HI継手チーズ  | 13A    | 0.0  | 個   | 72       | 0.50 | 36    | 1.5  | 50      | 14      | Ĺ |
| 2    | HI継手チーズ  | 16A    | 0.0  | 個   | 126      | 0.50 | 63    | 1.5  | 90      | 27      | L |
| 3    | HI継手チーズ  | 20A    | 2.0  | 個   | 169      | 0.50 | 85    | 1.5  | 130     | 46      | L |
| 4    | HI継手チーズ  | 25A    | 0.0  | 個   | 257      | 0.50 | 129   | 1.5  | 190     | 62      | L |
| 5    | HI継手チーズ  | 30A    | 3.0  | 個   | 356      | 0.50 | 178   | 1.5  | 270     | 92      | L |
| 6    | HI継手チーズ  | 40A    | 0.0  | 個   | 594      | 0.50 | 297   | 1.5  | 450     | 153     | L |
| 7    | HI継手チーズ  | 50A    | 0.0  | . 個 | 956      | 0.50 | 478   | 1.5  | 720     | 242     | L |
| 8    | HI継手チーズ  | 65A    | 0.0  | 個   | 1,741    | 0.50 | 871   | 1.5  | 1,310   | 440     | L |
| 9    | HI継手チーズ  | 75A    | 0.0  | 個   | 2,839    | 0.50 | 1,420 | 1.5  | 2,130   | 711     | L |
| 10   | HI継手チーズ  | 100A   | 0.0  | 個   | 5,853    | 0.50 | 2,927 | 1.5  | 4,390   | 1,464   | L |
| 11   | HI継手チーズ  | 125A   | 0.0  | 個   | 9,648    | 0.50 | 4,824 | 1.5  | 7,240   | 2,416   | L |
| 12   | HI継手チーズ  | 150A   | 0.0  | 個   | 18,388   | 0.50 | 9,194 | 1.5  | 13,790  | 4,596   | L |
| 13   |          |        | 00   | 個   |          |      |       | 15   |         |         | Ē |

備考) □ 標準価格変換 チェックを外した状態で 倍率 を 1.2 に変更し、仕入単価変更ボタンを押すと 現状の仕入単価から20%アップした仕入価格に変更できます。

これは標準価格が無く、全体的に20%値上がりした場合などに利用できます。なお、元に戻す ボタンで 1回前の 元の状態に戻すことが可能です。

それでは、同一材料連続選択の説明に戻ります。

20AのHIVPチーズを2個、30AのHIVPチーズを3個を使用数量に記入し、戻るボタンを押します。

先ほどは修理伝票に戻って記入された結果が表示されました。

今度はどうなるでしょうか?

# 修理伝票に戻ることなく、HIVPの材料選択画面が再度表示されました

同一材料連続選択とは同じBOOKの中の異なるシートに登録された材料続けて記入する場合に 有効な手段であり、一旦BOOKを閉じてまた開くという時間と材料を選択する手間を省略できます。

| BOOK名 HIVP XLS 水道用耐衝擊性研      | 硬質塩化ビニル管 伝票へ戻る ヘルプ      |
|------------------------------|-------------------------|
| 選択したい材料を下記のボタンから選            | んでください 保存               |
| No.1 管: HIVP 水道用耐衝撃性硬質塩化ビニル管 | No.9 継手: H継手 メタル水栓ソケット  |
| No.2 継手:HI継手 チーズ             | No.10 継手: HI継手 メタル水栓エルボ |
| No.3 継手:HI継手 エルボ             | No.11 継手: HI継手ユニオンソケット  |
| No.4 継手:HI継手 45°エルボ          | No.12 継手: HI継手 キャップ     |
| No.5 継手: HI継手 ソケット           | No.13 継手: HI継手 チーズ異径    |
| No.6 継手: HI継手 ソケット異径         | No.14                   |
| No.7 継手: HI継手 バルブソケット        | No.15                   |
| No.8 継手: HI継手 メタルバルブソケット     | No.16                   |

続けて、同様の操作でNo.5 ソケット、No.10 メタル水栓エルボを選択し、

最後に 伝票へ戻る を押します

# 同一材料連続選択によりまとめて継ぎ手を選択記入できました

|    | A             | В           | С      | DE             | FC           | ; H                              | Ι   | JК           | LM       | ΝO                  | PQ      | R S      | Т       | U        | V         | V                                      | /          | Х           | Y 🤇              | Z          | AA |   |
|----|---------------|-------------|--------|----------------|--------------|----------------------------------|-----|--------------|----------|---------------------|---------|----------|---------|----------|-----------|----------------------------------------|------------|-------------|------------------|------------|----|---|
| 1  | 記入日           | 伝票番号        |        | 伦              | え 田          | 仠                                | 覀   | <b>D</b>     | _ 1      |                     |         | 袖戸ア      | ×-      | ーティ酸     | 。備株       | :会方:                                   | <b>λ</b> + |             | 新                | 規作成        | ۲, |   |
| 2  | 2012年3月22日    | 20123226789 |        | P3             | / * <u>+</u> |                                  | 775 | Fage         | 3.I<br>T |                     |         |          |         | - / 102  | × 1/H 1/1 |                                        | <u> </u>   |             |                  | UP         |    | 1 |
| 3  | 修理完了          |             | ļ      | 20             | 012年3        | 月22                              | Β   |              | 木        | 曜                   |         | 天候       |         |          | 晴:        | わ<br>                                  |            |             |                  |            |    | 1 |
| 4  | 受付E           | 3           | ļ      | 20             | 012年3        | 月22                              | B   |              |          | 曜                   | 難易      | 度・区      | 分       | 普通       | _         | 1                                      | _          | _           |                  |            |    | - |
| 5  | お客様住所         | Ŧ           | ļ      | 郵              | 便番号          | ,                                |     |              | 663-8    | 3113                |         | 電話       |         | ()       | 079) 4    | 12-6789                                |            | <u></u>     |                  |            |    |   |
| 6  | ••• •• •• ••• | ,,<br>      | ļ      |                | 西宮           | 了市甲                              | 子園  | 子園口55-5      |          |                     |         | 携帯       |         |          |           |                                        |            |             | 集計・保存            |            |    |   |
| 7  | お客様名          |             |        |                | 松井秀紀 様 担当 様  |                                  |     |              |          |                     |         |          | ŧ       | 修理伝票印刷   |           |                                        |            |             |                  |            |    |   |
| 8  | 修理受付者,        |             |        | - <b>t</b> t 1 | 頃本頂          |                                  |     |              |          |                     |         |          |         |          |           |                                        |            | 請求書作成       |                  |            |    |   |
| 9  |               |             | ļ      |                | <b>H T T</b> |                                  |     |              |          |                     |         |          |         |          |           | 11111111111111111111111111111111111111 |            |             |                  |            |    |   |
| 10 | 伝票記入者         | 者           | ļ      | 加罢             | ф 👳          | <b>*</b>                         |     |              |          |                     |         |          |         |          |           |                                        |            |             |                  |            |    |   |
| 11 |               |             |        | ×° III.        | r 1 18-      | л т<br>1 т                       |     |              |          |                     |         |          |         |          |           | 請氷書の確認                                 |            |             |                  |            |    |   |
| 12 | 作業時間          | 帯           | 閕      | 開始時刻           | 刻            | 3時30                             | )分  | ~ '          | 10時3     | 80分                 | 終了      | 了時刻      | <b></b> | ₽日 8:00カ | ⊳617∶00   | まで                                     | -          | 伝票の再編集      |                  |            | 集  |   |
| 13 | 移動時間·         | 車両          | 阿 往復移動 |                |              | <b>動時間合計</b> 10 分 <b>車両選択</b> 実行 |     |              |          | 実作業時間に移動時間は含めず記載のこと |         |          |         |          |           | メイン                                    | ページに       | 戻る          |                  |            |    |   |
| 14 | 作業実施者         | 皆           |        | 礼培             | 杯勘           | ⊡                                |     |              |          | Ð                   |         |          |         |          |           | 作業時                                    | 間 (H)      |             | ٢F               | 業終了        | -  |   |
| 15 | 作業時間          | (分)         |        | 30             | 30           |                                  |     |              |          |                     |         |          |         |          | 0.        | 5                                      |            | 材           | 料選択              | र          |    |   |
| 16 | 実施日(完了日と      | :異なる場合)     |        |                |              |                                  |     |              |          |                     |         | <u> </u> |         |          | ~         | ヘルプ                                    |            | 1           |                  |            |    |   |
| 17 |               |             | 使用     | 目材料            | ┝機构          | 才(重                              | 包機等 | <b>手)・</b> 1 | 車両       | (T                  | 作車      | ・ダンフ     | 1)      |          |           |                                        |            |             |                  |            |    | 1 |
| 18 | С<br>0        | 品 名         |        |                | 規格           | 3.寸                              | 法   | 数量           | 単位       | 単                   | 価       | 金額       |         | 【仕入望     | 単価】       | 【単価×                                   | 〈数量】       | 行           | <mark>番号</mark>  | 28         |    |   |
| 19 | 水道用耐衝撃性硬質     | ī塩化ビニル管HIV  | 'P     |                |              | 20A                              | ļ   | 5            | m        |                     | 230     | 1,1      | 150     |          | 150       |                                        | 750        | <b>*</b> ## | <mark>斥番号</mark> | 4          |    |   |
| 20 | 水道用耐衝撃性硬質     | ī塩化ビニル管HIV  | 'P     |                |              | 30A                              |     | 7            | m        |                     | 390     | 2,7      | 730     |          | 260       |                                        | 1,820      | <u>~</u>    | <u>ージ</u>        | 1          |    |   |
| 21 |               |             |        |                |              |                                  |     |              |          |                     |         |          |         |          |           |                                        |            |             |                  | S . I . I= |    | 1 |
| 22 | HJ継手チーズ       |             |        |                |              | 20A                              |     | 2            | 個        |                     | 130     | 2        | 260     |          | 84        |                                        | 168        |             | X                | ント捕        | 入  | 4 |
| 23 | H邱継手チーズ       |             |        |                |              | 30A                              |     | 3            | 個        |                     | 270     |          | 310     |          | 178       |                                        | 534        |             |                  | ント解        | 除  |   |
| 24 | H離手ソケット       |             |        |                |              | 20A                              |     | 5            | 個        |                     | 60      | 3        | 300     |          | 43        |                                        | 215        |             |                  |            |    |   |
| 25 | H離手ソケット       |             |        | -              | 30A          |                                  | 3   | 個            |          | 120                 | 3       | 360      |         | 80       |           | 240                                    |            |             |                  |            |    |   |
| 26 | H継手メタル水栓エルボ   |             |        | 20A            |              |                                  | 2   | 個            |          | 330                 | 330 660 |          | 220     |          |           | 440                                    | 0          |             |                  |            |    |   |
| 27 | HA推手メタル水栓エル   | レボ異径        |        |                | 20           | A×13A                            | ۱   | 3            | 個        |                     | 380     | 1,1      | 40      |          | 250       |                                        | /50        |             |                  |            |    |   |
| 28 |               |             |        |                | <b>.</b>     |                                  |     |              |          |                     |         |          |         |          |           |                                        |            |             |                  |            |    |   |
| 29 |               |             |        |                |              |                                  |     |              |          |                     |         |          |         |          |           | Į                                      |            |             |                  |            |    |   |

以上で基礎編の説明は終了です

お疲れ様でした

# それでは次のステップにお進みください

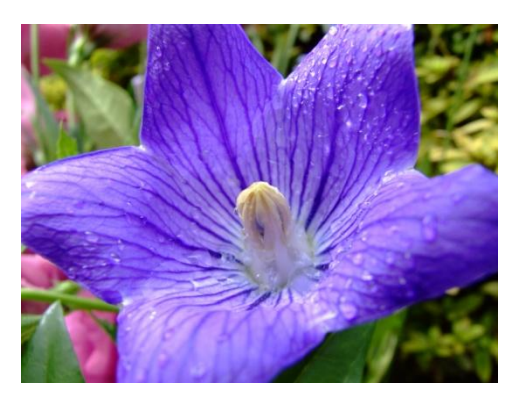